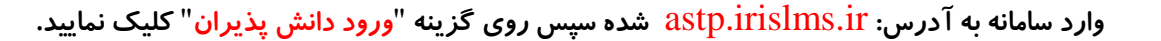

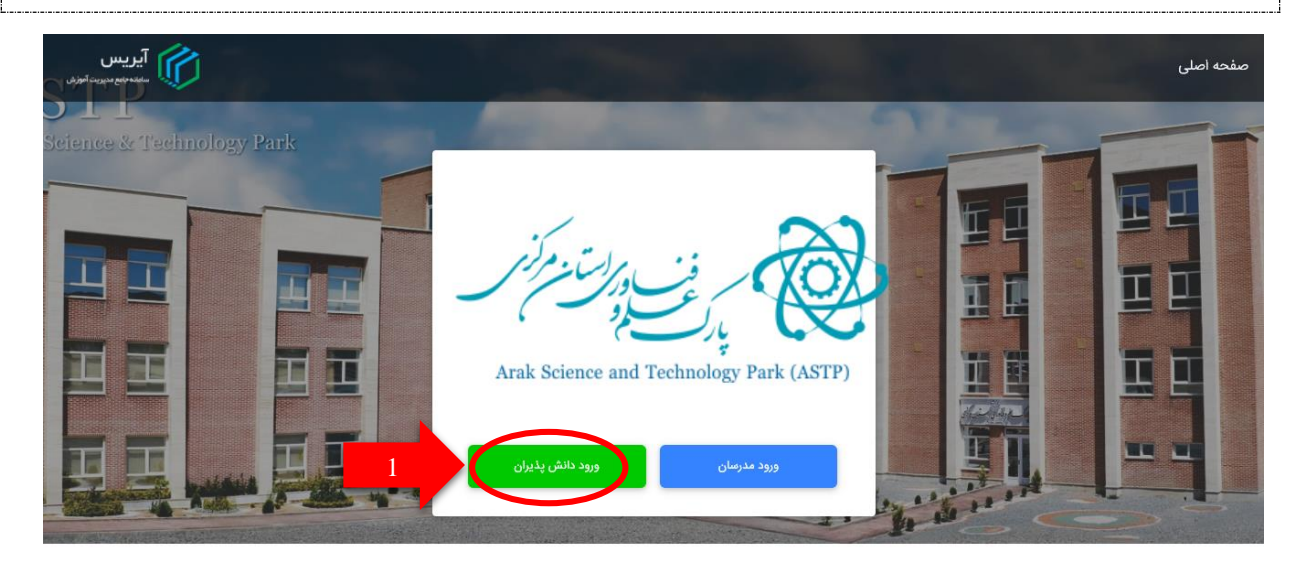

در صورتی که برای اولین بار وارد سامانه میشوید ابتدا باید ثبت نام نمایید بنابراین روی گزینه "<mark>ثبت نام</mark>" کلیک نمایید.

| 2 | هنوز ثبت نام نکردی؟ |   | صفحه اصلی اساتید                          | آيريس                    |
|---|---------------------|---|-------------------------------------------|--------------------------|
|   |                     |   | 🕅 ورود به آیریس                           | سامانه جامع مدیریت آموزش |
|   |                     |   | تلفن همراه                                | NAT FRANK                |
|   |                     | Ø | رمز عبور                                  | 1) sheller               |
|   |                     |   | 🗌 مرا به خاطر بسپار                       |                          |
|   |                     |   | ورود به سامانه<br>رمز عبور را فراموش کردم |                          |

در پنجره ظاهر شده مشخصات خود را وارد نمایید. (نام، نام خانوادگی، شماره موبایل، رمز عبور)

| 🕜 ثبت نام در آب                                               | ر آیریس                                   |
|---------------------------------------------------------------|-------------------------------------------|
| نام ا                                                         | نام خانوادگی                              |
| تلفن همراه                                                    |                                           |
| رمز عبور                                                      | Ø                                         |
| ونز عور باید حدائل ۶ کارکتر باشد و بنتر است ترکیمی<br>تبت نام | ت ترکیبی از حروف انگلیسی و عدد باشد.<br>3 |

راهنمای استفاده از سامانه جامع مدیریت آموزش آیریس (ویژه دانشجویان/دانش پذیران)

|             | ŭ            | تدميل اطلاعاه           |                           |   |
|-------------|--------------|-------------------------|---------------------------|---|
|             |              |                         | ا قدم اول<br>اطلاعات فردی | 0 |
|             | کد ملی*      | نام خانوادگی<br>آقاخانی | نام<br>کیارش              |   |
| ×           | شهر*<br>اراک | – استان*<br>مرکزی       | ايميل                     |   |
| 4 (care pai | •            |                         | ا قدم دوم                 | 2 |
|             |              |                         | اطلاعات محل تحصيل         |   |

در این مرحله جهت ثبت نام در دوره مورد نظر مطابق ذیل اقدام نمایید.

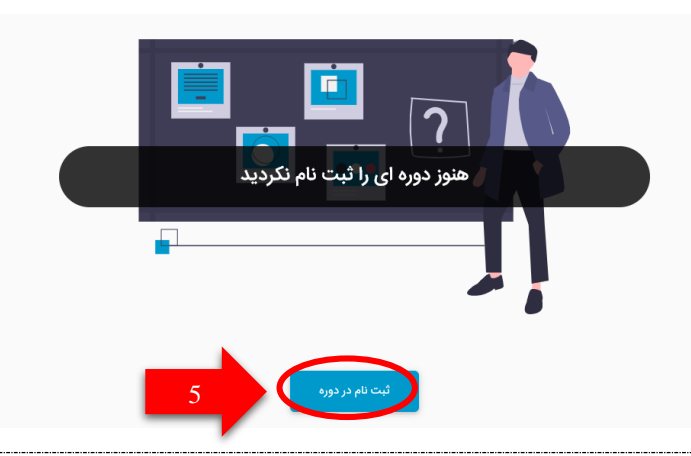

| در این مرحله دوره های آموزشی ارائه شده توسط پارک علم و فناوری استان مرکزی نمایش داده میشود، روی گزینه |  |
|----------------------------------------------------------------------------------------------------|--|
| " <mark>ثبت نام</mark> " دوره مورد نظر خود کلیک نمایید.                                               |  |

|   | تعداد ورودی ۲۵ 🗸       |                    |                                        |              | بو   | جستج |
|---|------------------------|--------------------|----------------------------------------|--------------|------|------|
|   | عمليات                 | ظرفیت / تعداد اعضا | عنوان                                  | مدرس         | ترم  | کد   |
| 6 | جزئيات دوره<br>ليت تام | o / Qo             | هوشمند سازی راهبری سیستمانیک کسب و کار | مسعود مسگران | 99-Y |      |
|   | عمليات                 | ظرفيت / تعداد اعضا | عنوان                                  | مدرس         | ترم  | کد   |

## راهنمای استفاده از سامانه، جامع مدیریت آموزش آیریس (ویژه دانشجویان/دانش پذیران)

| 🖡 اعلان ها 🔻 💄 حساب کاربری 👻 | •                  | مامانه جامع مديريت آموزش آيريس - نسخه ٢.۵.٠ 🗮 |              |                  |  |
|------------------------------|--------------------|-----------------------------------------------|--------------|------------------|--|
|                              |                    |                                               | جديد         | بت نام در دوره م |  |
| تعداد ورودی ۲۵ 🔻             |                    | ثبت نام در دوره                               |              | جستجو            |  |
| عمليات                       | ظرفیت / تعداد اعضا | توضيحات درخواست                               | مدرس         | کد ترم           |  |
| چزلیات دورہ<br>لیت تام       | o / ۵o             |                                               | مسعود مسگران | 99-Y -           |  |
| عمليات                       | ظرفیت / تعداد اعضا | ارسال درخواست 7 بیخیال                        | مدرس         | کد ترم           |  |

پس از ارسال درخواست ثبت نام در دوره، <mark>لطفا منتظر بمانید!</mark> پس از بررسی درخواست توسط کارشناس و یا استاد مربوطه، درخواست شما تایید خواهد شد.

| تعداد ورودی ۲۵ 🔻 |               |                                        |              |      |         | جستجو |
|------------------|---------------|----------------------------------------|--------------|------|---------|-------|
| عمليات           | وضعيت درخواست | عنوان                                  | مدرس         | ترم  | کد دورہ | رديف  |
|                  | پذیرفته شده   | هوشمند سازی راهبری سیستماتیک کسب و کار | مسعود مسگران | ٩٩-٢ |         | ١     |
| عمليات           | وضعيت درخواست | عنوان                                  | مدرس         | ترم  | کد دورہ | رديف  |

پس از تایید درخواست توسط مدرس، با انتخاب گزینه "ورود" وارد سامانه جهت شرکت در کلاس آنلاین شوید.

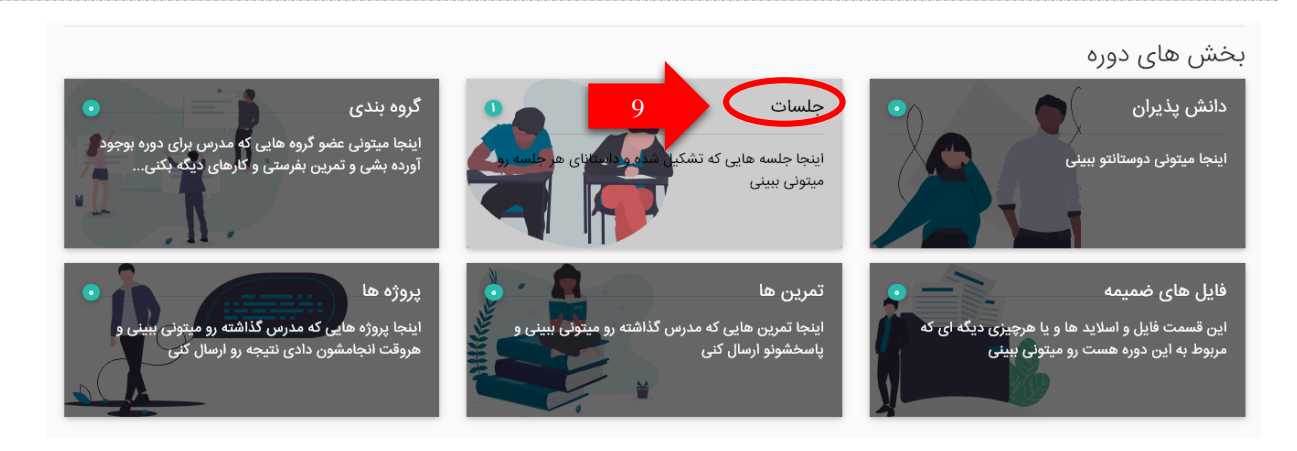

جهت ورود به کلاس آنلاین ابتدا مطابق تصویر بالا روی " <mark>جلسات</mark>" کلیک نمایید.

## راهنمای استفاده از سامانه جامع مدیریت آموزش آیریس (ویژه دانشجویان/دانش پذیران)

| <del>(</del> | •                                                                            | دوره                    |                               |       |       |            |            | ای دورہ | جلسه های |       |
|--------------|------------------------------------------------------------------------------|-------------------------|-------------------------------|-------|-------|------------|------------|---------|----------|-------|
|              | •                                                                            | تعداد ورودی ۲۵          |                               |       |       |            |            |         |          | جستجو |
|              | عمليات ها                                                                    | محل                     | تاريخ                         | تعجيل | تاخير | منفی کلاسی | مثبت کلاسی | وضعيت   | نوع جلسه | شماره |
| .0           | قابل فای این جنمه<br>کمرن های این جلمه<br>پرواد های این جلمه<br>قرکت در جلمه | https://astp.irislms.ir | چهارشنبه, ۲۵ فروردین ه , ۸:۰۰ | -     | -     |            | -          | نامشخص  | اصلی     | ١     |
|              | عمليات ها                                                                    | محل                     | تاريخ                         | تعجيل | تاخير | منفى كلاسى | مثبت كلاسى | وضعيت   | نوع جلسه | شماره |

| یر زیر روی " <mark>شرکت در جلسه</mark> " کلیک نمایید. | سپس در زمان تعیین شده برای شرکت در کلاس آنلاین مطابق تصو                 |
|-------------------------------------------------------|--------------------------------------------------------------------------|
| یا تلفن همراه شما نصب <mark>نیست</mark> .             | در صورتی که نرم افزار ادوبی کانکت روی کامپیوتر و                         |
| ز این گزینه استفاده نمایید) مطابق شکل زیر :           | روی گزینه " <mark>Open in Browser</mark> " کلیک نمایید. (پیشنهاد میشود ا |
| 🍘 Adobe Connect                                       |                                                                          |

| 14سلم |                                                                    | آيريس                    |
|-------|--------------------------------------------------------------------|--------------------------|
|       | Where do you want to open the room?                                | سامانه جامع مديريت اموزش |
| -     | Open in browser<br>Twoort he obtained your screen from browser     |                          |
|       | Open in Application                                                |                          |
|       | Remember my choice in this browser                                 |                          |
|       | Download Adobe Connect Application                                 |                          |
|       | Enable Adobe Flash Player & open the classic view in this browser. |                          |
|       |                                                                    |                          |

## مطابق تصویر زیر شما وارد کلاس شده اید!

![](_page_4_Picture_1.jpeg)

## روی گزینه "Open in Application" کلیک نمایید. مطابق شکل زیر :

| ر Adobe Connect<br>۲ ملیه<br>۲ | Where do you want to open the room?  Den in browser  Vou word be oble to share your screen from browser  Vou word be oble to share your screen from browser  Open in Application  Remember my choice in this browser  Download Adobe Connect Application Enable Adobe Flash Player & open the classic view in this browser. |            | یر ییس<br>امنه جامع مدیریت آموزش | 1 |
|--------------------------------|----------------------------------------------------------------------------------------------------|------------|----------------------------------|---|
| 6u9j6-<br>پرتال <u>س</u>       | Igis?session=breezbreezrsch6zktmzrxushr&proto=true This site is trying to open Adobe Connect. https://connect.irislms.ir wants to open this application. Always allow connect.irislms.ir to open links of this type in the associated app                                                                                   | אום פעעופס |                                  |   |

مطابق تصویر زیر شما وارد کلاس شده اید!

![](_page_4_Picture_5.jpeg)